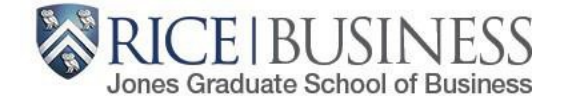

# **Registration Process**

http://esther.rice.edu Questions?jgsbregistrar@rice.edu

| Demove Degistration Holds, if applicable                                             |                                                                                                    |  |  |  |  |  |  |  |  |  |
|--------------------------------------------------------------------------------------|----------------------------------------------------------------------------------------------------|--|--|--|--|--|--|--|--|--|
| see "How To: Clear Holds" document for more details                                  | Esther Esther                                                                                                    |  |  |  |  |  |  |  |  |  |
|                                                                                      | Personal Information Student Services Financial Aid                                                                                                    |  |  |  |  |  |  |  |  |  |
|                                                                                      | Search Go ACCESSIBILITY SITE MAP HELP EXIT                                                                                                    |  |  |  |  |  |  |  |  |  |
| From main screen of ESTHER, click on                                                 | Main Menu                                                                                                    |  |  |  |  |  |  |  |  |  |
| You have Active Holds – click here for information                                   | You Have Active Holds - click here for information                                                                                                    |  |  |  |  |  |  |  |  |  |
|                                                                                      |                                                                                                    |  |  |  |  |  |  |  |  |  |
|                                                                                      | Active Holds                                                                                                    |  |  |  |  |  |  |  |  |  |
|                                                                                      | If you have a hold on your account, please contact the appropriate department as listed below for information on how to have the hold removed.                                                                                                    |  |  |  |  |  |  |  |  |  |
| Each hold has information that talk you exactly what it is ("About")                 | Holds which are removed by an office other than the governing office or department cannot be removed until a request is received from the appropriate governing office or department.<br>The system checks for active holds every five minutes. If you see this page and no hold listed, the system has not yet removed your notice                                                                                                    |  |  |  |  |  |  |  |  |  |
| how to remove it ("How to clear the hold") and who to contact if you                 | If you see a hold that you believe has been removed, please clear your browser cache and reload. You can also check hold status at this page.                                                                                                    |  |  |  |  |  |  |  |  |  |
|                                                                                      |                                                                                                    |  |  |  |  |  |  |  |  |  |
| have questions ("Contact").                                                          | Address Verification About: How to clear the hold: Contact:                                                                                                    |  |  |  |  |  |  |  |  |  |
| There is also a handy link that takes you exactly to the process to remove the hold. | Address Verification       How to clear the hold:       Contact:         About:       The student needs to verify their permanent, mailing, local and campus address information in ESTHER.       The student removes this hold by logging into Esther and clicking Student Services & Contact:       Dean of Undergraduates         Verification. After you submit the required information, this hold is removed immediately.       Define and the required is removed immediately.       Office of Graduate & Postdoctoral Studies Phone: 713-348-4002 |  |  |  |  |  |  |  |  |  |

### Add Courses

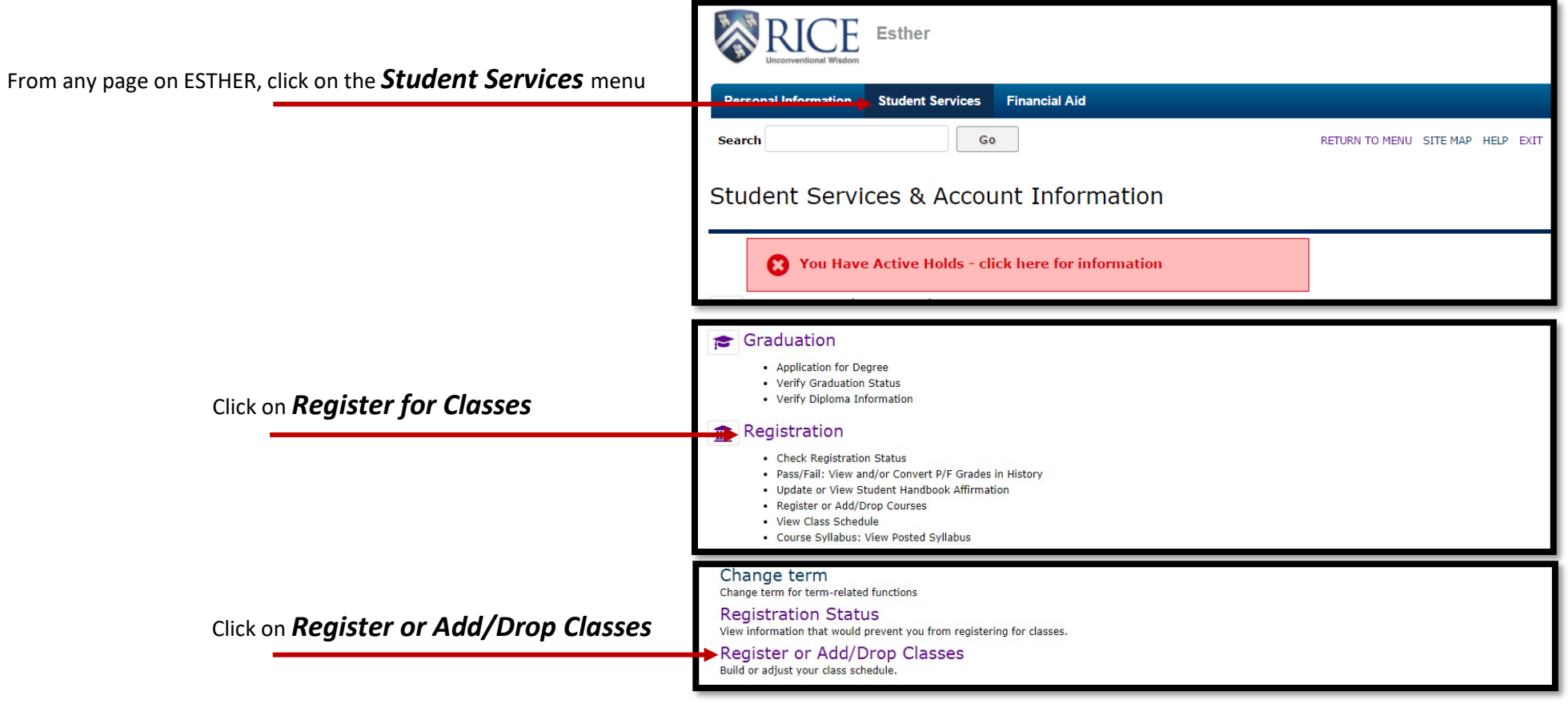

|                                                        | Registration/Add-Drop                                                                                                    |
|--------------------------------------------------------|----------------------------------------------------------------------------------------------------|
|                                                        | What would you like to do?                                                                                                    |
| Click on <b>Register for Classes</b>                   | Prepare for Registration<br>View registration status, academic standing, earned hours, and view and clear<br>registration holds. |
|                                                        | Register for Classes<br>Search and register for your classes. You can also view and manage your schedule.                        |
|                                                        | View Student Schedules<br>View your past schedules and your ungraded classes.                                                    |
|                                                        |                                                                                                    |
|                                                        | Select a Term                                                                                                    |
| Select <b>Appropriate Term</b> and click <b>Submit</b> | Terms Open for Registration Spring Semester 2020                                                                                 |
|                                                        | Continue                                                                                                    |

## You will now see the following registration screen.

| Register         | for Classes                 | s: Search aı | nd enter CRI       | N's directly. |          |        |            |                                 |                                          |                              |       |       |             |            |        |     |      |
|------------------|-----------------------------|--------------|--------------------|---------------|----------|--------|------------|---------------------------------|------------------------------------------|------------------------------|-------|-------|-------------|------------|--------|-----|------|
| Find Classes     | Enter CRNs                  | Plane Se     | hodulo and Ontions |               |          |        | Select the | elect the <b>Enter CRNs</b> tab |                                          |                              |       |       |             |            |        |     |      |
| Enter Your       | Search Criteria             | 0            |                    |               |          |        |            |                                 |                                          |                              |       |       |             |            |        |     |      |
| Term: Spring     | Semester 2020               |              |                    |               |          |        |            |                                 |                                          |                              |       |       |             |            |        |     |      |
|                  | Subject                     |              |                    |               |          |        |            |                                 |                                          |                              |       |       |             |            |        |     |      |
|                  | Course Number               |              |                    |               |          |        |            |                                 |                                          |                              |       |       |             |            |        |     |      |
|                  | Keyword                     |              |                    |               |          |        |            |                                 |                                          |                              |       |       |             |            |        |     |      |
|                  | Distribution                |              |                    |               |          |        |            |                                 |                                          |                              |       |       |             |            |        |     |      |
|                  |                             |              |                    |               |          |        |            |                                 |                                          |                              |       |       |             |            |        |     |      |
|                  |                             | Search C     | lear   Advanced    | Search        |          |        |            |                                 |                                          |                              |       |       |             |            |        |     |      |
|                  |                             |              |                    |               |          |        |            |                                 |                                          |                              |       |       |             |            |        |     |      |
|                  |                             |              |                    |               |          |        |            |                                 |                                          |                              |       |       |             |            |        |     |      |
|                  |                             |              |                    |               |          |        |            | •                               | •                                        |                              |       |       |             |            |        |     |      |
| Schedule         | Schedule De                 | tails        |                    |               |          |        |            |                                 | Summary                                  |                              |       |       |             |            |        |     |      |
| Class Schedule f | or spring semeste<br>Sunday | Monday       | Tuesday            | Wednesday     | Thursday | Friday | Saturday   |                                 | Title                                    | Details                      | Hours | CRN   | Course Type | Status     | Action |     | *    |
| 6am              |                             |              |                    |               |          |        |            | •                               | REAL ESTATE CAPITAL MAR                  | MGMT 654, 001                | 1.5   | 24195 | Lecture     | Registered | None   | •   |      |
| 7am              |                             |              |                    |               |          |        |            | 4                               |                                          |                              |       |       |             |            |        |     |      |
| 8am              |                             |              |                    |               |          |        |            | •                               |                                          |                              |       |       |             |            |        |     |      |
| 9am              |                             |              |                    |               |          |        |            | •                               |                                          |                              |       |       |             |            |        |     |      |
|                  |                             |              |                    |               |          |        |            |                                 |                                          |                              |       |       |             |            |        |     |      |
| 10am             |                             |              |                    |               |          |        |            |                                 |                                          |                              |       |       |             |            |        |     |      |
| 11am             |                             |              |                    |               |          |        |            | Ŧ                               | Total Hours   Registered: 1.5   Billing: | : 1.5   Min: 0   Max: 999,99 | 9.999 |       |             |            |        |     |      |
| Panels •         |                             |              |                    |               |          |        |            |                                 |                                          |                              |       |       |             |            |        | Sut | omit |

## You are now able to enter CRNs and select Add to Summary.

| Regis            | ter for Clas                        | ses: Search a | and enter CR         | N's directly. |          |        |          |                                                                                   |                                         |                              |        |       |             |            |        |   |        |
|------------------|-------------------------------------|---------------|----------------------|---------------|----------|--------|----------|-----------------------------------------------------------------------------------|-----------------------------------------|------------------------------|--------|-------|-------------|------------|--------|---|--------|
| Find Cla         | asses Enter C                       | RNs Plans :   | Schedule and Options |               |          |        |          |                                                                                   |                                         |                              |        |       |             |            |        |   |        |
| Enter<br>Term: S | r Course Refe<br>Spring Semester 20 | rence Numbers | (CRNs) to Regis      | ter           |          |        |          |                                                                                   |                                         |                              |        |       |             |            |        |   |        |
| CRN (            | CRN Add to Summary                  |               |                      |               |          |        |          | Type the first <b>CRN</b> you wish to add<br>and then click <b>Add to Summary</b> |                                         |                              |        |       |             |            |        |   |        |
|                  |                                     |               |                      |               |          |        |          |                                                                                   |                                         |                              |        |       |             |            |        |   |        |
|                  |                                     |               |                      |               |          |        |          |                                                                                   |                                         |                              |        |       |             |            |        |   |        |
| 🛱 Sched          | ule 📕 Schedu                        | ile Details   |                      |               |          |        |          |                                                                                   | Summary                                 |                              |        |       |             |            |        |   |        |
| Class Sche       | edule for Spring Se                 | mester 2020   | Tuesday              | Wedneeday     | Thursday | Friday | Faturday | _                                                                                 | Title                                   | Details                      | Hours  | CRN   | Course Type | Status     | Action |   | *      |
| 6am              | Sunday                              | Monuay        | Tuesuay              | weunesuay     | Thursday | Fludy  | Saturday | •                                                                                 | REAL ESTATE CAPITAL MAR                 | MGMT 654, 001                | 1.5    | 24195 | Lecture     | Registered | None   | • |        |
| 7am              |                                     |               |                      |               |          |        |          |                                                                                   | 4                                       |                              |        |       |             |            |        |   |        |
| 8am              |                                     |               |                      |               |          |        |          |                                                                                   | -                                       |                              |        |       |             |            |        |   |        |
| 9am              |                                     |               |                      |               |          |        |          |                                                                                   | ▶<br>                                   |                              |        |       |             |            |        |   |        |
| 10am             |                                     |               |                      |               |          |        |          |                                                                                   |                                         |                              |        |       |             |            |        |   |        |
| 11am             |                                     |               |                      |               |          |        |          | <b>.</b>                                                                          | Total Hours   Registered: 1.5   Billing | 1: 1.5   Min: 0   Max: 999,9 | 99.999 |       |             |            |        |   |        |
| Panels           | •                                   |               |                      |               |          |        | •        |                                                                                   |                                         |                              |        |       |             |            |        | S | Submit |

| Regis            | ter for Classe          | s: Search ar       | nd enter        | CRN's directly. |                              |      |                         |                    |       |         |             |               |                    |        |
|------------------|-------------------------|--------------------|-----------------|-----------------|------------------------------|------|-------------------------|--------------------|-------|---------|-------------|---------------|--------------------|--------|
| Find Cla         | asses Enter CRNs        | Plans Sc           | chedule and Opt | ions            |                              |      |                         |                    |       |         |             |               |                    |        |
| Enter<br>Term: S | Course Referent         | ce Numbers (C      | CRNs) to R      | egister         |                              |      |                         |                    |       |         |             |               |                    |        |
| CRN              | <br>+ Add Another CRN   | Add to Summary     |                 |                 |                              |      |                         |                    |       |         |             |               |                    |        |
|                  |                         |                    |                 |                 |                              |      |                         |                    |       |         |             |               |                    |        |
|                  |                         |                    |                 |                 |                              |      |                         |                    |       |         |             |               |                    |        |
|                  |                         |                    |                 |                 |                              |      |                         |                    |       |         |             |               |                    |        |
|                  |                         |                    |                 |                 |                              |      |                         |                    |       |         |             |               |                    |        |
| A4               | i=                      |                    |                 |                 |                              |      |                         |                    |       |         |             |               |                    |        |
| Class Sched      | edule for Spring Semest | etails<br>ter 2020 |                 | The course wi   | ill now annoar as <b>Den</b> | dina | Title                   | Dataila            | Hours | CDN     | Course Tune | Status        | Action             | *      |
| 0                | Sunday                  | Monday             | Tuesda          | The course wi   | in now appear as <b>r ch</b> |      |                         | Details            | Hours | CRN     | Course Type | Status        | Action             | *      |
| oam              |                         |                    |                 |                 |                              |      | BUYER BEHAVIOR          | MGMT 688, 001      | 1.5   | 24246   | Lecture     | Pending       | **Web Registered** | ¥      |
| 7am              |                         |                    |                 |                 |                              |      | REAL ESTATE CAPITAL MAR | MGMT 654, 001      | 1.5   | 24195   | Lecture     | Registered    | None               | Y      |
| 8am              |                         |                    |                 |                 |                              |      | •                       |                    |       |         |             |               |                    |        |
| 9am              |                         |                    |                 |                 |                              |      | Þ                       |                    |       |         |             |               |                    |        |
| 10am             |                         | BUYER BEHAVIOR     |                 | BUYER BEHAVIOR  |                              |      |                         |                    |       |         |             |               |                    |        |
| 11am             |                         |                    |                 |                 |                              |      | Total Hours You must    | t click <b>Sub</b> | mit   | for the | e course    | to be registe | red.               |        |
| Panels           | •                       |                    |                 |                 |                              |      |                         |                    |       |         |             |               |                    | Submit |

|            |                                         |                |         |                |          |        |          |   | ¥                                 |                             |       |       |             |                          |        |        |            |  |
|------------|-----------------------------------------|----------------|---------|----------------|----------|--------|----------|---|-----------------------------------|-----------------------------|-------|-------|-------------|--------------------------|--------|--------|------------|--|
| 🗎 Schedu   | chedule Eschedule Details               |                |         |                |          |        |          |   | Summary                           |                             |       |       |             |                          |        |        |            |  |
| Class Sche | Class Schedule for Spring Semester 2020 |                |         |                |          |        |          |   | Title                             | Details                     | Hours | CRN   | Course Type | Status                   | Action |        | <b>ö</b> . |  |
|            | Sunday                                  | Monday         | Tuesday | Wednesday      | Thursday | Friday | Saturday |   |                                   | 111111                      |       |       |             |                          | -      |        |            |  |
| 6am        |                                         |                |         |                |          |        |          | 1 | BUYER BEHAVIOR                    | MGMT 688, 001               | 1.5   | 24246 | Lecture     | Errors Preventing Regist | Remove | *      |            |  |
| 7am        |                                         |                |         |                |          |        |          | • | Ph.D. RESEARCH                    | HART 800, 002               | 3     | 21230 | Research    | Registered               | None   | *      |            |  |
| 8am        |                                         |                |         |                |          |        |          | • |                                   |                             |       |       |             |                          |        |        |            |  |
| 9am        |                                         |                |         |                |          |        |          |   |                                   |                             |       |       |             |                          |        |        |            |  |
| 10am       |                                         | BUYER BEHAVIOR |         | BUYER BEHAVIOR |          |        |          |   |                                   |                             |       |       |             |                          |        |        | ľ          |  |
| 11am       |                                         |                |         |                |          |        |          | - | Total Hours   Registered: 3   Bil | lling: 3   Min: 9   Max: 18 |       |       |             |                          |        |        |            |  |
| Panels     | •                                       |                |         |                |          |        |          |   |                                   |                             |       |       |             |                          |        | Submit |            |  |

# \*\*\*\*Please note\*\*\*\*

You are not registered until you see **Registered** as the course status.

### To Drop Classes:

#### Register for Classes: Search and enter CRN's directly.

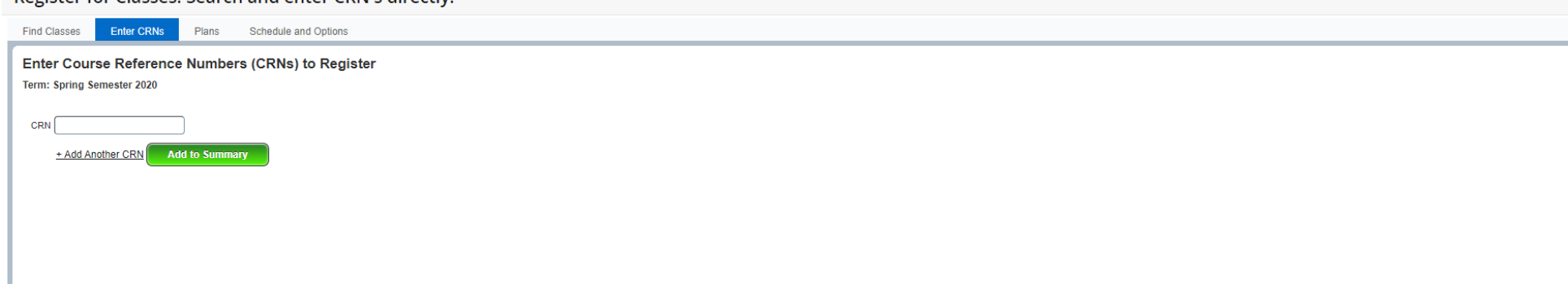

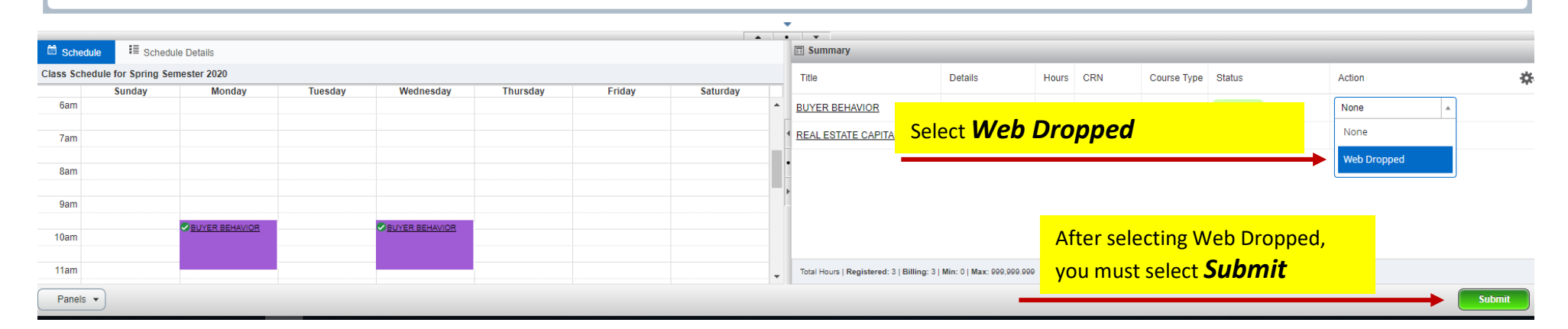

| Martin Harris                  |                                                               |    | • •                                     |                             |         |       |             |            |        |        |
|--------------------------------|---------------------------------------------------------------|----|-----------------------------------------|-----------------------------|---------|-------|-------------|------------|--------|--------|
| Class Schedule for Spring Seme | Details<br>ister 2020                                         |    | Title                                   | Details                     | Hours   | CRN   | Course Type | Status     | Action | *      |
| The course is r                | ot dropped until you see <b>Deleted</b> as the course status. | ay | DOTEX DELIAVION                         | MONT 000, 001               | 0       | 24240 | Lecture     | Deleted    | None   |        |
| 7am                            |                                                               |    | REAL ESTATE CAPITAL MAR                 | MGMT 654, 001               | 1.5     | 24195 | Lecture     | Registered | None   | •      |
| 8am                            |                                                               |    | •                                       |                             |         |       |             |            |        |        |
| 9am                            |                                                               |    | ۶.                                      |                             |         |       |             |            |        |        |
| 10am                           |                                                               |    |                                         |                             |         |       |             |            |        |        |
| 11am                           |                                                               | •  | Total Hours   Registered: 1.5   Billing | : 1.5   Min: 0   Max: 999,9 | 999.999 |       |             |            |        |        |
| Panels 👻                       |                                                               |    |                                         |                             |         |       |             |            |        | Submit |

### **Confirm Registration**

Double check your registration Status

ADD should say "Registered" DROP should say "Deleted"

Look for *Errors* 

#### **Common Errors include:**

- Program Restriction Course is set up to limit registration to students from certain programs. Email for clarification.
- **Registration changes are not allowed. Course status dates not within range for part of term** Add/Drop period is closed for this course.
- Course is not available for registration at this time Course likely does not exist—either it was cancelled or a new section was issued.
- **Closed Section** Course is either application-based or has a waitlist. Email to be added to the waitlist.

Question about why you are seeing an error? Email jgsbregistrar@rice.edu.